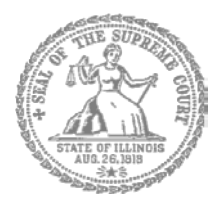

SUPREMA CORTE DE ILLINOIS COMISIÓN DE ACCESO A LA JUSTICIA

## Guía de presentación

# electrónica para litigantes que se representan a sí mismos

Atención: Todos los sistemas de presentación electrónica de Illinois están solo en inglés. Si tiene dificultades para leer, escribir o hablar en inglés, podría estar exento de hacer presentaciones electrónicas. Puede ver la Certificación de exención de presentación electrónica en http://illinoiscourts.gov/Forms/approved/efiling exemption/Efiling Exemption Certification Approved.pdf.

### Cómo hacer una presentación electrónica en Odyssey

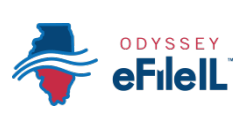

Paso 4: Genere una contraseña nueva si se olvidó la anterior Pasos para hacer una presentación electrónica

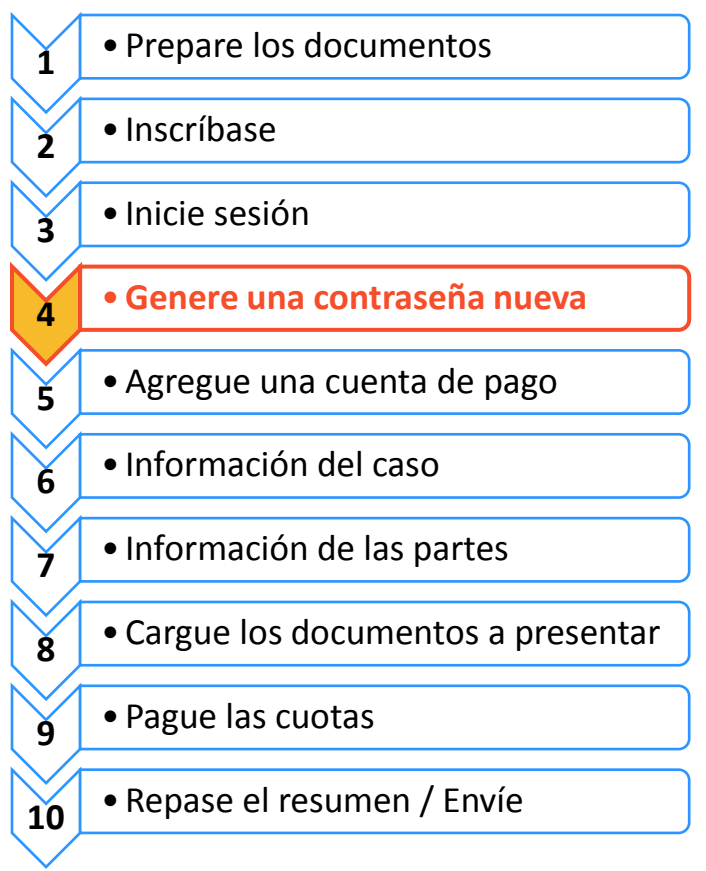

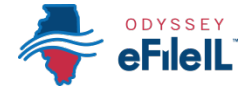

Si olvida su contraseña, tiene que generar otra. Después de varios intentos fallidos de iniciar sesión, su cuenta será bloqueada. Tendrá que generar una contraseña nueva.

#### 🔶 Avise a Odyssey que se olvidó su contraseña

 En la pantalla para iniciar sesión, haga clic en Forgot Password? (¿Olvidó su contraseña?)

|          | <br> |  |
|----------|------|--|
| Password |      |  |
| Password |      |  |
| Sign In  |      |  |
|          |      |  |

 Ingrese la dirección de correo electrónico que utilizó cuando se inscribió y abrió su cuenta de Odyssey.

| Email Addre | SS |   |
|-------------|----|---|
|             |    | - |
|             |    |   |
|             |    |   |
|             |    |   |
|             |    |   |

- 3. Haga clic en Next (Siguiente).
- 4. Haga clic junto a la casilla que dice **l'm not a robot** (No soy un robot).
- 5. Haga clic en **Reset Password** (Restablecer contraseña).

| I'm nat a sahat | <u></u>         |
|-----------------|-----------------|
|                 | reCAPTCHA       |
|                 | Privacy - Terms |

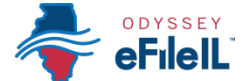

6. Aparecerá el siguiente mensaje en una ventana emergente. Consulte su correo electrónico para acceder al enlace para restablecer su contraseña.

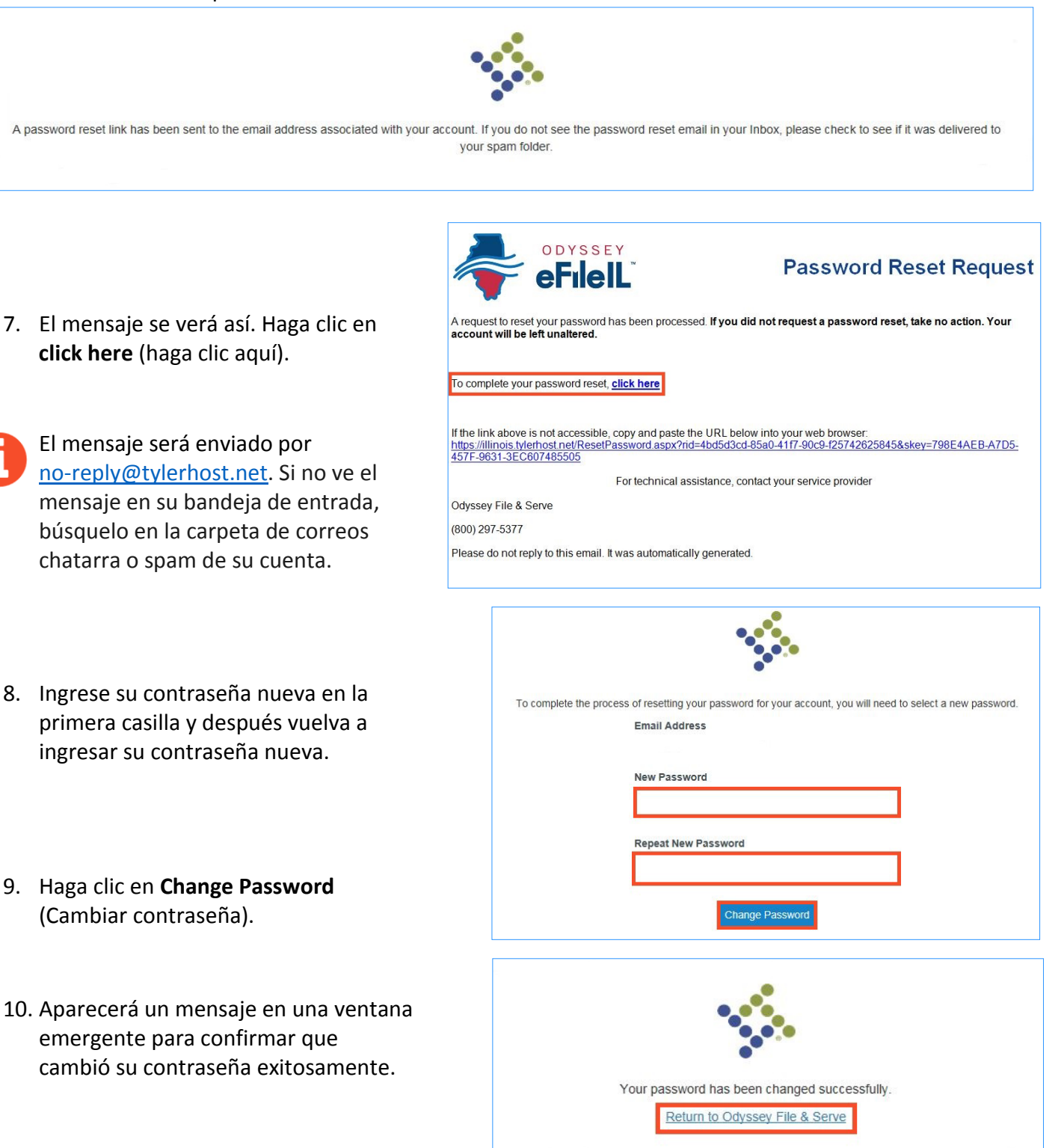

### Ha generado exitosamente una contraseña nueva. Ahora puede iniciar sesión con su cuenta de Odyssey.

¿Necesita ayuda? Llame al número de ayuda para personas que hacen presentaciones electrónicas de Odyssey: 1-800-297-5377 EF-P 3703.3 – Spanish Página 3 de 3 (07/18)